## Procedimiento para ingresar a la VIGESIMA ASAMBLEA DE QUINDIO SOLIDARIO, mediante la plataforma virtual GOTOMEETING

Antes de realizar cualquiera de los pasos siguientes por favor lea completamente las instrucciones y vea este corto video <u>https://www.youtube.com/watch?v=QVSRkHISstE</u>, luego inicie el paso a paso

Requisitos básicos:

- Computador con cámara, parlantes y micrófono (opcionales audífonos).
- Acceso a internet, a mayor velocidad mejor calidad en la comunicación.
- Si es posible, conecte el cable de red desde el modem al computador.
  Esto permite tener más calidad en la señal de comunicación.
- Esta plataforma virtual no requiere ser instalada en sus computadores
- En caso de no tener computador, puede acceder a través de su smartphone.

Instrucciones de ingreso: POR FAVOR REALICE ESTE PROCEDIMIENTO 15 minutos antes de iniciar la reunión con el fin de garantizar el adecuado ingreso.

A su correo electrónico le llegará la invitación para acceder a la reunión; muy similar a la imagen que verá a continuación:

|   | 31                                                                                                    |          |     |      |      | 1.2 |  |
|---|----------------------------------------------------------------------------------------------------|----------|-----|------|------|-----|--|
|   | invitación asamblea Þ Recibidos 🗴                                                                            |          |     |      |      |     |  |
| • | lesegura@confecoop.coop<br>para mí ≠                                                                         |          |     |      |      | SI  |  |
|   | Comparta este enlace:<br>https://global.gotomeeting.com/join/219790229                                       |          | -   |      | line | 10  |  |
|   | O comparta estos pasos:<br>1. Entre en JoinGoToMeeting.com<br>2. Introduzca el ID de la reunión: 219-790-229 |          | mut | DE S | Stor |     |  |
|   | Comparta este enlace:<br>https://global.gotomeeting.com/join/219790229                                       | ale clic | myy |      |      |     |  |
|   | O comparta estos pasos:<br>1. Entre en JoinGoToMeeting.com<br>2. Introduzca el ID de la reunión: 219-790-229 |          |     |      |      |     |  |

De click al enlace (link) le aparecerá unos de estos dos mensajes: Puede descargar e instalar

|                                                                                                    | ← → X iii global.gotomeeting.com/join/219790229                                                                                                | ☆ 🖾 🕻                         |
|----------------------------------------------------------------------------------------------------|----------------------------------------------------------------------------------------------------|-------------------------------|
| ASISTENCIA                                                                                                    | Emplece unos minu Open GoTo Opener?                                                                                                    | is rápido <u>Más consejos</u> |
| Únase a la reunión desde la aplicación GoToMeeting.                                                                                                    | Core for Cover for a speciation                                                                                                    |                               |
| Descargur la aplicación<br>Abin e interno rescargator pri a rescara el aplicación.<br>Go ToMesting se inicia astronalizamente después de la limitatador. | Únase a la reunión desde la aplicación Gol                                                                                                    | ToMeeting.                    |
| , Yu line buyinador?<br>Utilice el D de la raundor <b>219-790-229</b>                                                                                    | Abra el archivo descuer a spinocom<br>GoToMeeting se inicia de spinochon.<br>GoToMeeting se inicia spinochonente después de la<br>instalación. |                               |

Posteriormente le aparecerá esta pantalla en la cual le indica si no lo desea instalar podrá **unirse a la reunión desde la web** dando click en la opción, (esta opción le abrirá la plataforma en el explorador de internet)

| Instalar GoToMeeting                                                                                    |     |
|----------------------------------------------------------------------------------------------------|-----|
|                                                                                                    |     |
| Para instalar la aplicación:<br>1. Guarde y haga clic en <b>GoToMeeting Opener.exe</b> .                |     |
| 2. GoToMeeting se iniciará automáticamente después de la instalación.<br>¿Problemas con la de Clic aquí |     |
| Vuelva a intentarlo o únase desde la web.                                                               | 1.2 |

Si por el contrario sigue el proceso termine la instalación dando clic en ejecutar

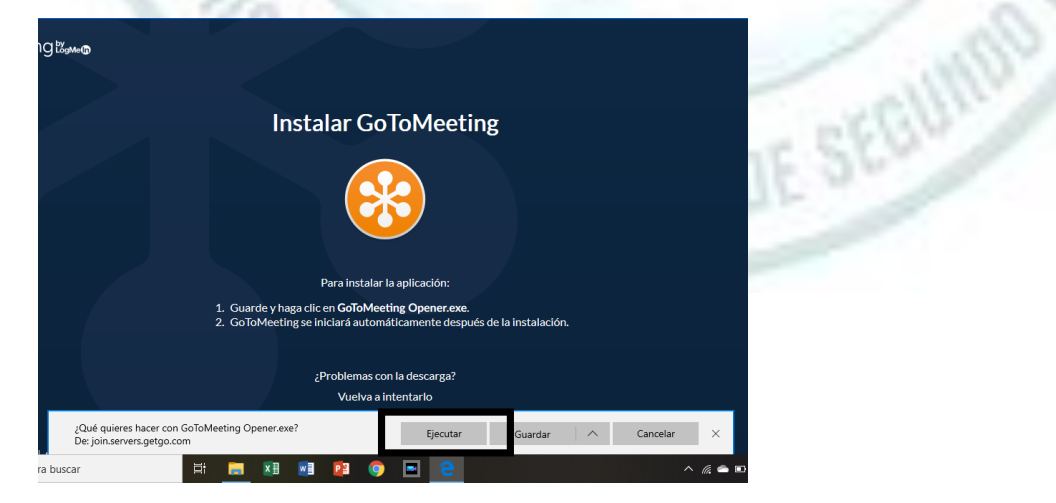

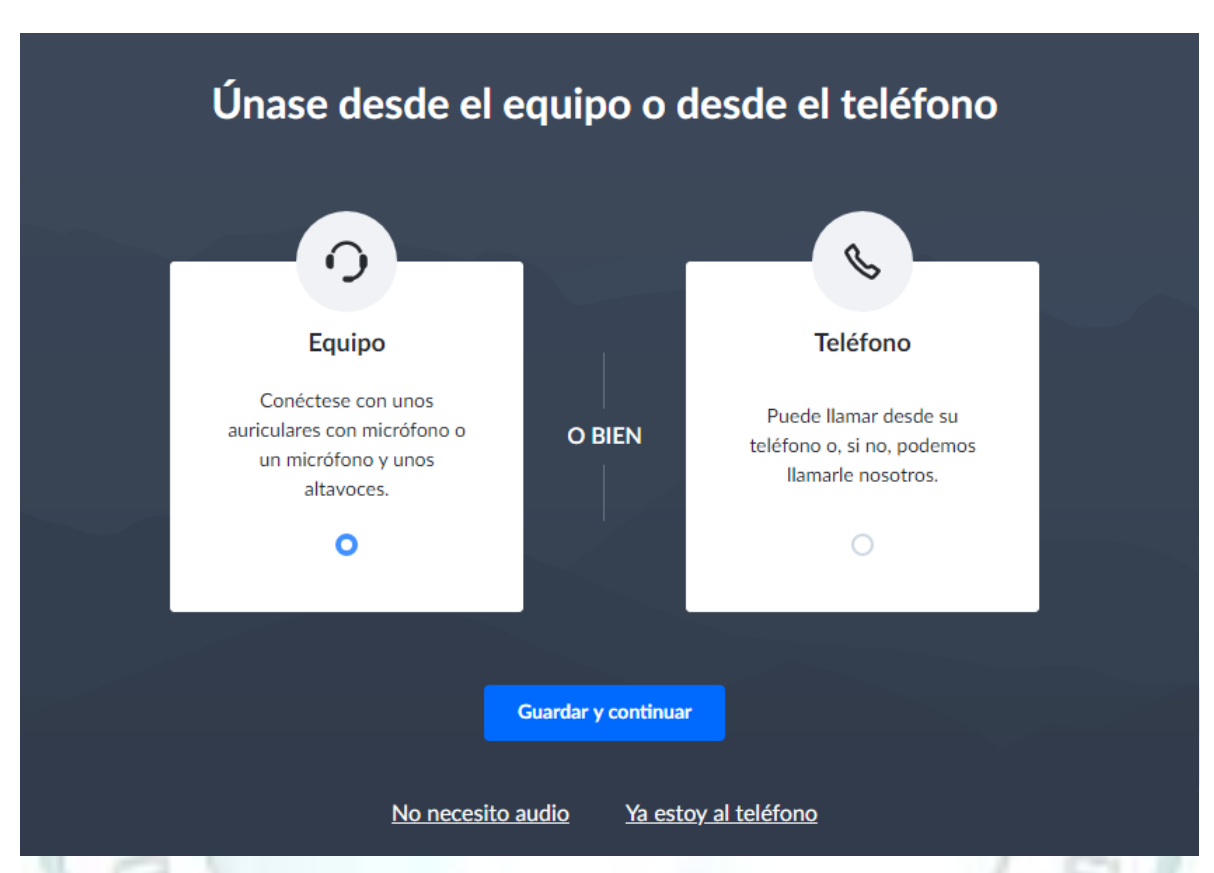

En cualquiera de los dos casos le aparecerá esta pantalla para la configuración de la aplicación: (Recomendable en su equipo PC o portátil). Guardar y continuar

Seguido de esto aparecerá la opción **unirse a la reunión como** escriba su nombre, apellido – Empresa, (representante y empresa Asociada).

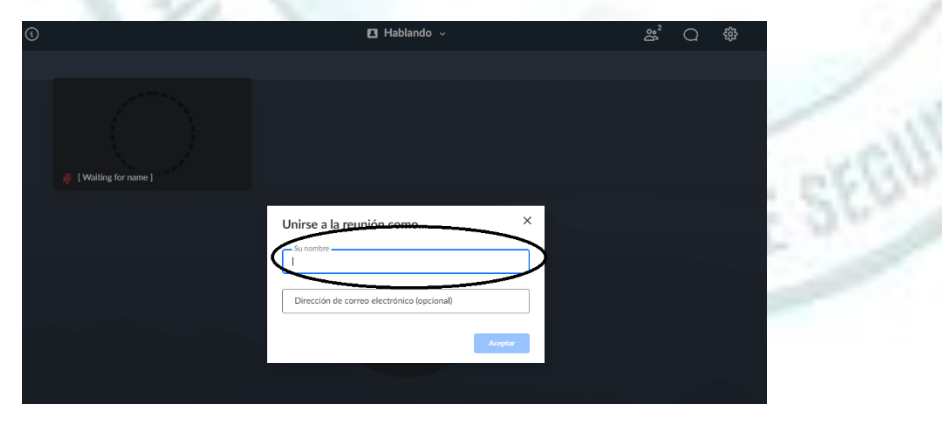

Posteriormente debe verificar las opciones para participar tales como el micrófono, cámara y el chat.

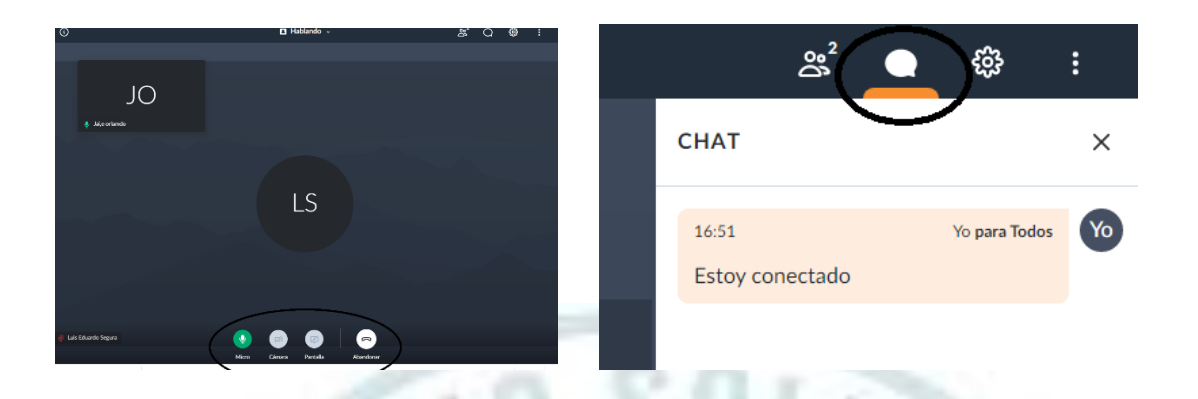

En lo posible inicie la reunión solo habilitando el micrófono solamente; ya que al habilitar video podría afectar la conexión y la calidad de las presentaciones.

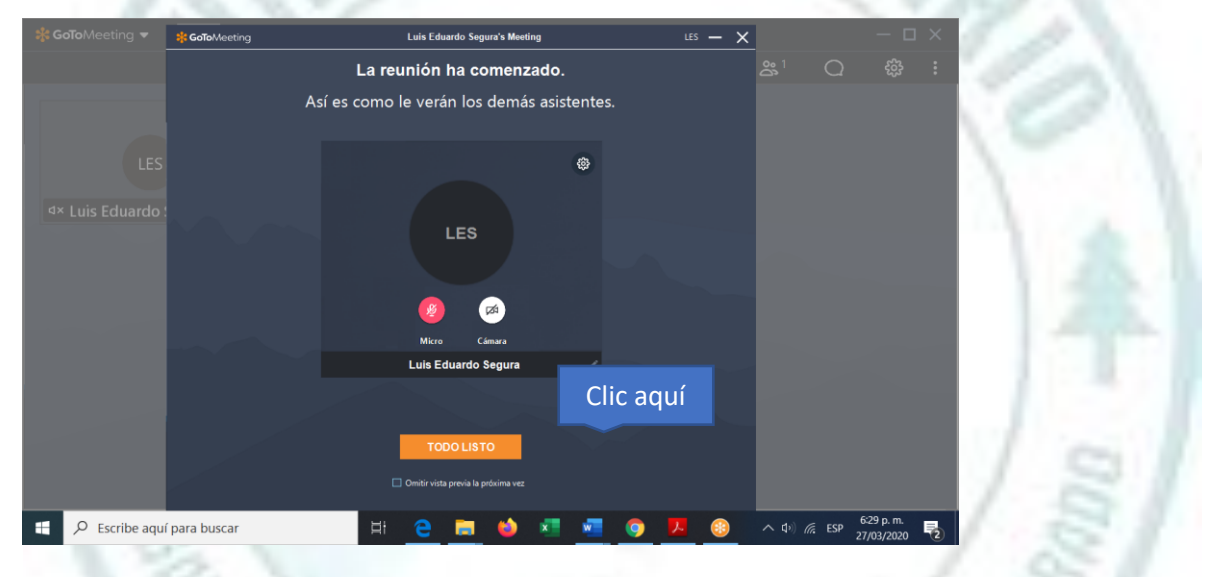

Durante la presentación recuerde las normas que el moderador le indique y en especial mantener apagado el micrófono para reducir los ruidos e interferencias. Enciéndalo cuando se le otorgue la palabra.

Si no tiene computador y desea hacerlo desde su celular descargue desde su App store la aplicación **gotomeeting.** Allí le pedirá que escriba el ID de la reunión y que contiene nueve dígitos XXX-XXX-XXX y la contraseña; luego de esto sigue los pasos para iniciar.

Si tiene dudas con este tutorial, mire este video https://www.youtube.com/watch?v=QVSRkHISstE